#### N4906B-02B S V Ν Ε R С Ε ()Ε

Supersedes: N4906B-02A

# N4906B Serial Bit Error Ratio Tester

Serial Numbers: DE45200370 - DE45200400 MY45200500 - MY45200520

There are 3 items to check and modify if required:

- 1. An older version of the Agilent IO-Libraries may lead to problems. Check whether the correct version is installed.
- 2. Check the configuration of the Agilent IO Libraries "Internal Instruments".
- 3. An incorrect setting within the Agilent IO Libraries may lead to programmatic inaccessibility and communication failure of the N4906B when connected via the GPIB bus.

**Parts Required:** P/N Description NONE

Qty.

# ADMINISTRATIVE INFORMATION

| SERVICE NOTE CLASSIFICATION:                                                                                                    |                                                                                                    |  |  |  |
|----------------------------------------------------------------------------------------------------|----------------------------------------------------------------------------------------------------|--|--|--|
| MODIFICATION RECOMMENDED                                                                                                    |                                                                                                    |  |  |  |
| ACTION [[]] ON SPECIFIED FAILURE<br>CATEGORY: XX AGREEABLE TIME                                                                        | STANDARDS<br>LABOR: 0.3 Hours                                                                                       |  |  |  |
| LOCATION XX CUSTOMER INSTALLABLE<br>CATEGORY: XX ON-SITE (active On-site contract required)<br>XX SERVICE CENTER<br>XX CHANNEL PARTNER | SERVICE [[]] RETURN<br>INVENTORY: [[]] SCRAP<br>XX SEE TEXT<br>USED [[]] RETURN<br>PARTS: [[]] SCRAP<br>XX SEE TEXT |  |  |  |
| AVAILABILITY: PRODUCT'S SUPPORT LIFE                                                                                                   | NO CHARGE AVAILABLE UNTIL: 11-Apr-2015                                                                              |  |  |  |
| [[]] Calibration Required<br>XXCalibration NOT Required                                                                                | PRODUCT LINE: PL24<br>AUTHOR: HK                                                                                    |  |  |  |
| ADDITIONAL INFORMATION:                                                                                                    |                                                                                                    |  |  |  |

© AGILENT TECHNOLOGIES, INC. 2013 PRINTED IN U.S.A.

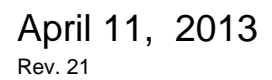

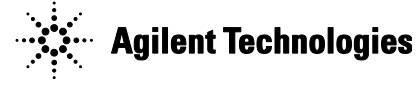

#### Situation:

A series of steps needs to be performed in order to ensure proper configuration of the Agilent IO-Libraries in the N4906B.

This service note contains also background information in order to understand the steps and to allow trouble shooting in situation where things do not work correctly.

### Step 1#: Check installed version of Agilent IO-Libraries

Units in the specified range of serial numbers may have an older version of the Agilent IO Libraries installed which shows unwanted behavior.

Please check the installed version of the Agilent IO Libraries:

- 1. Identify the icon of the Agilent IO Libraries in the lower right corner of the N4906B display ( 
  ), right-click on it, search for the menu entry "Agilent Connection Expert" and start it.
- 2. On the menu bar of the Agilent Connection Expert select Help  $\rightarrow$  About

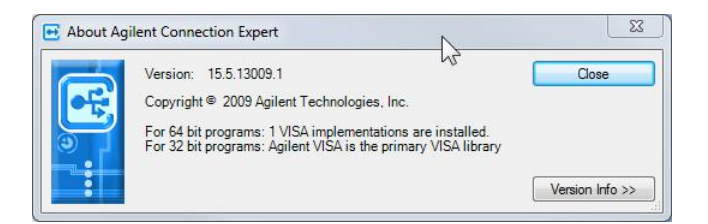

The version number should be at least **15.5.13009.1**. If that is the case please continue with the steps in the next chapter: "Check the configuration of the Agilent IO Libraries "Internal Instruments"

- 3. If the installed version is lower than that please do the following:
  - a. Install the newer version on top of the older version. You can get it from here: <u>\\wbbnps03\ftp\_support\All-</u> <u>Support\PV\_Software\Agilent\_IO\_Libs\IO\_Libs\_15.5\IOLibSuite\_15\_5\_13009\_1</u> <u>.exe</u>
  - Reboot the N4906B.
     Please check whether the N4906B application starts up without any errors (firmware server and GUI). You should not have to install the N4906B application again after the Agilent IO-Libs update.
  - c. Continue with the steps in the next chapter.

### Step #2: Check the GPIB2 Interface Card Configuration

The N4906B instrument has a GPIB connector on the rear side (82350 GPIB PCI card). This GPIB interface card (GPIB2) is only used for programmatic control ("remote programming") of the N4906B.

The typical setup would be as follows: a PC is connected to the back of the N4906B (and potentially other measurement equipment) using GPIB and a program on this PC is controlling the setup.

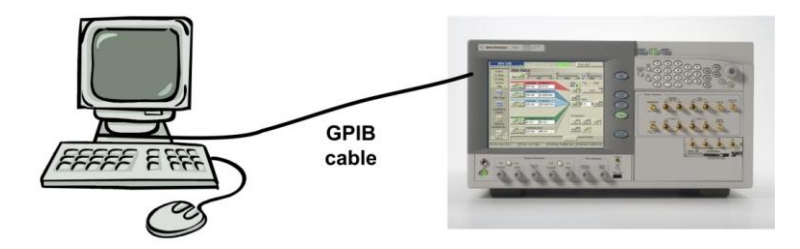

On a GPIB bus there can be several "slaves" but only one "master", which, in the case above, would be the external PC controller connected to the GPIB bus. However, in the noted serial number range of the N4906B product there may be the cases that the N4906B may act as master, too.

This leads to a complete communication failure of the complete GPIB bus.

It is necessary to change the settings of the built-in GPIB controller card with the help of the Agilent IO Libraries ("Agilent Connection Expert").

#### Solution/Action:

Please execute the following steps to check and correctly configure the N4906B GPIB interface card:

- 1. Identify the icon of the Agilent IO Libraries in the lower right corner of the N4906B display (10), right-click on it, search for the menu entry "Agilent Connection Expert" and start it.
- 2. You will see the following window:

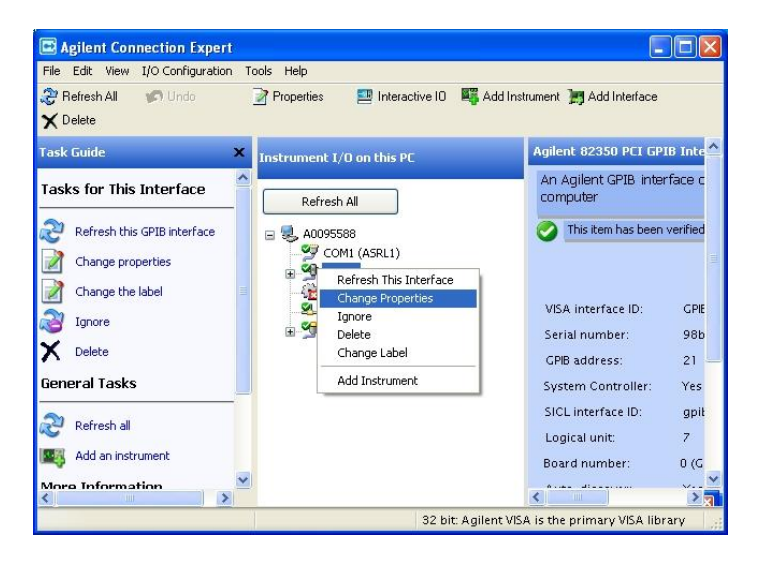

Identify the **GPIB2 interface card**, select it with the mouse and right-click it to get the menu shown above. In the menu select "**Change Properties**".

#### Page 4 of 19

3. You will see the following picture:

| /ISA interface ID:             | GPIB2                                  | ~                         |
|--------------------------------|----------------------------------------|---------------------------|
| SPIB address                   | 21                                     | ~                         |
| System controller (r           | ecommended)                            |                           |
| ICL interface ID:              | gpib0                                  | ~                         |
| ogical unit:                   | 9                                      | ~                         |
| Auto-discover instr<br>uncheck | uments connected to thi<br>Agilent 488 | s interface<br>Properties |

You will find the 2 checkboxes checked as shown in the picture above.

4. Please **uncheck both checkboxes** as shown in the next picture:

| VISA interface ID:   | GPIB2                                  | ~                         |
|----------------------|----------------------------------------|---------------------------|
| GPIB address:        | 21                                     | ~                         |
| System controller (r | ecommended)                            |                           |
| SICL interface ID:   | gpib0                                  | ~                         |
| Logical unit:        | 9                                      | ~                         |
| Auto-discover instr  | uments connected to thi<br>Agilent 488 | s interface<br>Properties |

The correct settings shown in the picture above will make sure that the N4906B does not act as GPIB master and does not disturb communication on the GPIB bus.

- 5. Click **ok** in the window above (step 4) and return to the main screen of the "Agilent Connection Expert".
- 6. Identify the GPIB2 interface, select it with the mouse and right-click it to get the menu shown above. In the menu select "Ignore".

| File Edit View I/O Configuration   | on To | ools Help         |                     |             |                                |                    |
|------------------------------------|-------|-------------------|---------------------|-------------|--------------------------------|--------------------|
| 😌 Refresh All 🛛 🧭 Undo<br>🗙 Delete |       | Properties 🛛 🗐    | Interactive IO 📲    | Add Ir      | nstrument 📙 Add I              | Interface          |
| ask Guide                          | ×     | Instrument I/O on | this PC             | Agile       | nt 82350 PCI GPI               | lB Interface - (   |
| asks for This Interface            | ^     | Refresh All       |                     | An A<br>com | Agilent GPIB inter<br>Iputer   | face card insta    |
| Refresh this GPIB interface        |       |                   | ZFTDU               | 0           | This item has been             | verified           |
| Change properties                  |       | COM1 (A           | SRL1)<br>SRL2)      |             |                                |                    |
| Change the label                   |       | 🖃 🏹 GPIBO         |                     | 100         |                                | CDIDO              |
| jgnore                             | =     |                   | 68 (GPIBU::11::IN5  | Seri        | a internace iD.<br>ial number: | GPI62<br>MY4953000 |
| K Delete                           |       |                   | Refresh This Interf | ace         | address:                       | 21                 |
| eneral Tasks                       |       |                   | Change Properties   |             | m Controller:                  | No                 |
|                                    | -11   | <b>1</b>          | Ignore              |             | unter of a new life.           | -wik 0             |
| 2 Refresh all                      |       |                   | Delete              |             | nterrace iD.                   | gpibu              |
|                                    |       |                   | Change Label        |             | al unit:                       | 9                  |
| 😽 Add an instrument                |       |                   | Add Instrument      |             | l number:                      | 2 (GPIB2)          |
| lore Information                   |       |                   |                     | Aut         | o-discover:                    | No                 |
|                                    | -     |                   |                     | <           |                                |                    |

7. The green next to the GPIB2 in the list should change to purple as shown in the picture below. "Ignore" means, that the "Agilent Connection Expert" will ignore devices connected to this interface on future device scans. This will prevent the "Agilent Connection Expert" from reconfiguring devices connected to this interface and the configuration steps described above will persist.

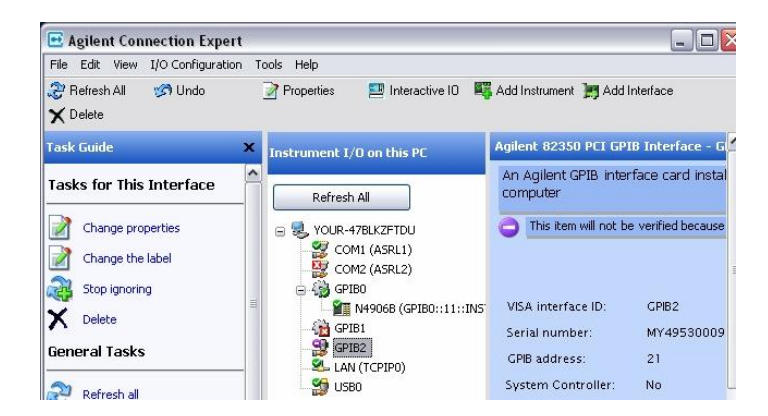

8. **Now reboot** (important!!) the N4906B to check for the firmware/hardware handshake and **then verify** the implemented "Agilent Connection Expert" configuration is unchanged.

NOTE: At the end of this document you find instructions on how to correct the configurations in case they do not match the descriptions!

#### **Questions and Answers:**

- I do not have a GPIB2 interface in my Agilent Connection Expert window
  - Please check page 14 and following to delete the existing configuration and replace it with a new configuration
- What will happen if GPIB2 is configured in the wrong way?
  - You will not be able to control your N4906B via a remote program that resides on the external controller PC
  - Your GPIB bus that is connected to the GPIB2 interface of the N4906B will have 2 masters. This will lead to a communication breakdown on the GPIB bus. An external control PC will not be able to control some or all the devices that are connected to the GPIB bus. The complete test setup may "hang".
- Will I be able to use the N4906B?
  - Your N4906B would function correctly and is able to take measurements as long as it is not connected to any GPIB bus via the GPIB2 interface card on the rear side. However, this is not recommended. Please check the GPIB2 interface card configuration and make changes as necessary.
- My remote program is not able to connect to the N4906B or does not work!
  - You have a setup similar or identical as shown on page 3. It is very likely that the GPIB2 interface card is configured incorrectly. Please check and adapt the configuration as it is described in the previous chapter.

# **Step #3: Check the GPIB1 ("Internal Instrument") Configuration**

The N4906B instrument has two LAN connectors on the back (LAN0 and LAN1). Either LAN interface can be used for programmatic control ("remote programming") of the N4906B.

The typical setup would be as follows. A PC is connected to the TCPIP network and the N4906B (and potentially other measurement equipment) is connected to the network, too. A program on the PC is controlling the setup by sending commands.

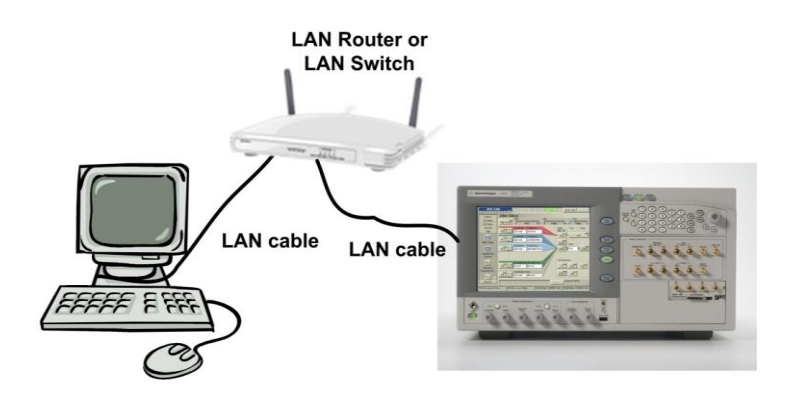

The Agilent IO Libraries have the task to route the network packets that contain the commands and that come from the external PC controller over the network to the N4906B software and hardware.

It is necessary to have the GPIB1 "Internal Instrument" setup correctly in order for this chain to work.

Please check the following:

- 1. Identify the icon of the Agilent IO Libraries in the lower right corner of the N4906B display (10), right-click on it, search for the menu entry "Agilent Connection Expert" and start it.
- 2. You will see the following window:

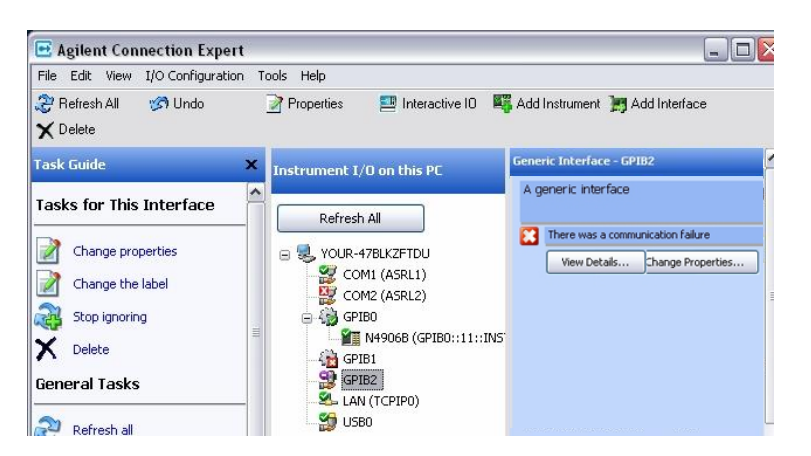

Identify the **GPIB1 interface**. It has a red cross and it shows an error in the right half of the screen. That is normal in this case. Do not get confused by that!

3. Close the Agilent Connection Expert.

### Page 7 of 19

**4.** Start the IO Configuration Manager "iocfg32.exe" on the N4906B which is located in the directory

C:\Program Files\Agilent\IO Libraries Suite\bin You will get the following window:

| Options He                                                      | alb                                                                                                    |                                                                                     |                                                           |              |
|-----------------------------------------------------------------|----------------------------------------------------------------------------------------------------|-------------------------------------------------------------------------------------|-----------------------------------------------------------|--------------|
| Config configu<br>To configure<br>To edit a cor<br>To automatic | ares and edits Agilent IO interfaces.<br>a new interface, select the interface<br>nfigured interface, select the interface<br>cally configure the interfaces identifie | e in 'Available Interface<br>e in 'Configured Interfa<br>d with '*', click 'Auto Co | Types' and click 'Conf<br>ces' and click 'Edit'<br>onfig' | igure'       |
| vailable Inter                                                  | face Types                                                                                                    | Configured Interfa                                                                  | ces                                                       |              |
| VISA Type                                                       | Interface Description                                                                                                    | VISA Name                                                                           | SICL Name                                                 |              |
| ASRL                                                            | *RS-232 COM Ports                                                                                                    | ASRL1                                                                               | COM1                                                      | * Auto Confi |
| ASRL                                                            | VISA LAN Client (e.g. E58                                                                                                    | ASRL2                                                                               | COM2                                                      |              |
| GPIB                                                            | *82350 PCI GPIB Card                                                                                                    | GPIBO                                                                               | hpib/                                                     |              |
| GPIB                                                            | *GPIB Using NI-488.2                                                                                                    | GPIB1                                                                               | anibû                                                     | OK           |
| GPIB                                                            | 82357 USB to GPIB                                                                                                    | TCPIPO                                                                              | lan                                                       | 3-3          |
| GPIB                                                            | VISA LAN Client (e.g. E58"                                                                                                    | USBO                                                                                | usb0                                                      |              |
| GPIB-VXI                                                        | GPIB-VXI Command Modu 🗮                                                                                                    | n/a                                                                                 | n/a                                                       | <u>H</u> elp |
| TCPIP                                                           | *LAN Client (LAN Instrume                                                                                                    |                                                                                     |                                                           |              |
| USB                                                             | *USB Instruments                                                                                                    |                                                                                     |                                                           |              |
| USB                                                             | VISA LAN Client for USB                                                                                                    |                                                                                     |                                                           |              |
| VXI                                                             | *E8491 IEEE-1394 to VXI                                                                                                    |                                                                                     |                                                           |              |
| Internal Instr                                                  | rument                                                                                                    |                                                                                     |                                                           |              |
| n/a                                                             | LAN Server (PC as Server 🕍                                                                                                    |                                                                                     |                                                           |              |
|                                                                 |                                                                                                    |                                                                                     | 1                                                         |              |
|                                                                 | Configure                                                                                                    |                                                                                     | Bemove                                                    |              |

**5.** On the left side, under "Available Interface Types" you should see a line "Internal Instruments".

If you do not have the line "Internal Instruments" please do the following:

- a. Exit the IO Configuration Manager" by pressing ok.
- b. Go to the following directory C:\Program Files\Agilent\N4906B\GPIB
- c. Execute the program "install.exe" by double-clicking on it.
- d. Again start the IO Configuration Manager "iocfg32.exe" on the N4906B which is located in the directory
  - C:\Program Files\Agilent\IO Libraries Suite\bin.
- e. Now you should have a line item "Internal Instruments" on the left side.
- 6. On the right side you should see the following important and configured interfaces: ASRL1, ASRL2, GPIB2, GPIB0, GPIB1, TCPIP0 and USB0. Now let's check the configuration for the GPIB1 interface
- 7. GPIB1

GPIB1 is a virtual LAN interface ("Internal Instrument") which allows programmatic access to the N4906B via LAN.

| Questions? Press the<br>Recommended default | Help button belov<br>values are shown | <i>i.</i><br>1.  |
|---------------------------------------------|---------------------------------------|------------------|
| SICL Interface Name:                        | inst0                                 | OK               |
| VISA Interface Name:                        | GPIB1                                 | Cancel           |
| Logical Unit:                               | 7                                     | Help             |
| Bus Address:                                | 21 :                                  | Defaults         |
| Log Errors                                  |                                       | Edit VISA Config |

Important is the correct "SICL Interface Name": "inst0"

NOTE: At the end of this document you find instructions on how to correct the configurations in case they do not match the descriptions!

#### **Questions and Answers:**

- My remote program works correctly when using GPIB. However, I want to use a LAN connection to send my remote commands, but LAN does not seem to work!
  - Your remote program resides on an external PC controller that is located somewhere in the LAN. The program is supposed to control the measurements running on the N4906B. However, the program does not run. It does not seem to find the N4906B.
  - Check whether both instruments (external PC controller and N4906B) have valid IP addresses and check whether each device can access the other one. Use ping <IP Address>.
  - Check the configuration in the Agilent Connection Expert.
  - Check the GPIB1 configuration as explained above.

# Step #4: Check the GPIB0 ("Internal Instrument") Configuration

The N4906B product itself contains a PC (running WinXP), which controls the N4906B measurement hardware. The display of this internal PC controller is the front panel of the N4906B.

Instead of using an external PC controller, you can also use this built-in PC to run programs that control the N4906B measurements ("remote programming").

The Agilent IO Libraries have the task to route the commands from your program running on this internal PC controller to the N4906B measurement software and hardware.

It is necessary to have the GPIBO "Internal Instrument" setup correctly in order for this chain to work.

Please check the following:

- 1. Identify the icon of the Agilent IO Libraries in the lower right corner of the N4906B display (10), right-click on it, search for the menu entry "Agilent Connection Expert" and start it.
- 2. You will see the following window:

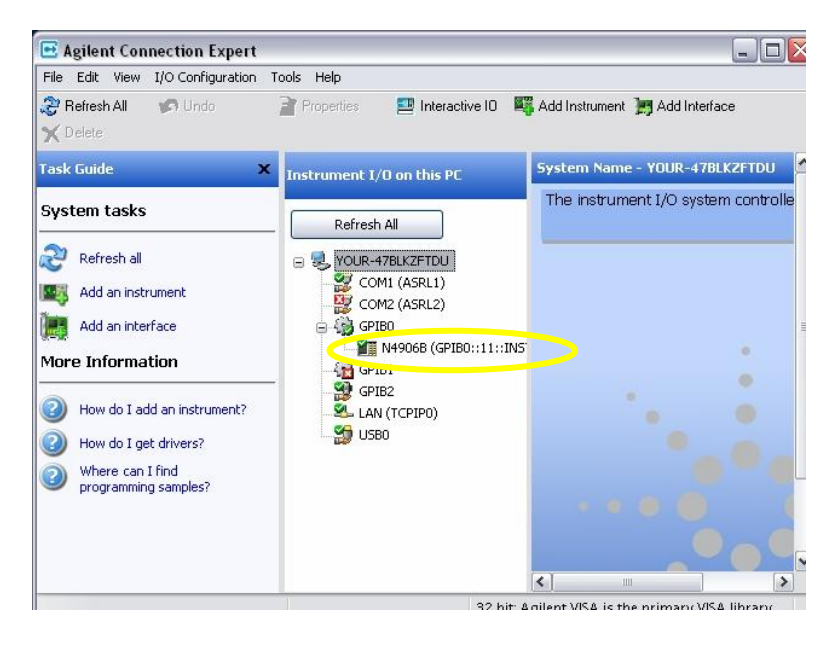

Identify the **GPIB0 interface** and notice the line underneath: **"N4906B (GPIB0::11::INSTR)**.

- 3. Close the Agilent Connection Expert.
- 4. Start the IO Configuration Manager "iocfg32.exe" on the N4906B which is located in the directory C:\Program Files\Agilent\IO Libraries Suite\bin

You will get the following window:

| Options He                                                            | slp                                                                                                    |                                                                                 |                                                          |               |
|-----------------------------------------------------------------------|----------------------------------------------------------------------------------------------------|---------------------------------------------------------------------------------|----------------------------------------------------------|---------------|
| Config configu<br>• To configure<br>• To edit a cor<br>• To automatic | ares and edits Agilent ID interfaces.<br>a new interface, select the interface<br>ofigured interface, select the interface<br>cally configure the interfaces identifie | in 'Available Interface<br>e in 'Configured Interfa<br>d with ™, click 'Auto Co | Types' and click 'Cor<br>ces' and click 'Edit'<br>onfig' | figure'       |
| Available Inter                                                       | face Types                                                                                                    | - Configured Interfa                                                            | ces                                                      |               |
| VISA Type                                                             | Interface Description                                                                                                    | VISA Name                                                                       | SICL Name                                                |               |
| ASRL                                                                  | *RS-232 COM Ports                                                                                                    | ASRL1                                                                           | COM1                                                     | * Auto Config |
| ASRL                                                                  | VISA LAN Client (e.g. E58                                                                                                    | GPIB0                                                                           | hpih7                                                    |               |
| GPIB                                                                  | *82350 PCI GPIB Card                                                                                                    | GPIB1                                                                           | inst0                                                    | OK            |
| GPIB                                                                  | "GPIB Using NI-488.2                                                                                                    | GPIB2                                                                           | gpib0                                                    |               |
| CPIP                                                                  | 32357 USB to GPIB                                                                                                    | LISBO                                                                           | lan<br>usbû                                              |               |
| GPIRAMI                                                               | GPIRACI Command Modu                                                                                                    | n/a                                                                             | n/a                                                      | Help          |
| TCPIP                                                                 | AN Client (LAN Instrume                                                                                                    | 1.000 C                                                                         |                                                          |               |
| LISB                                                                  | *USB Instruments                                                                                                    |                                                                                 |                                                          |               |
| USB                                                                   | VISA LAN Client for LISB                                                                                                    |                                                                                 |                                                          |               |
| VXI                                                                   | *E8491 IEEE-1394 to VXI                                                                                                    |                                                                                 |                                                          |               |
| Internal Instr                                                        | rument                                                                                                    |                                                                                 |                                                          |               |
| n/a                                                                   | LAN Server (PC as Server 🕙                                                                                                    |                                                                                 |                                                          |               |
|                                                                       |                                                                                                    |                                                                                 | 4                                                        |               |
|                                                                       | Configure                                                                                                    |                                                                                 | Bemove                                                   |               |

5. On the left side, under "Available Interface Types" you should see a line "Internal Instruments".

If you do not have the line "Internal Instruments" please do the following:

- f. Exit the IO Configuration Manager" by pressing ok.
- g. Go to the following directory
  - C:\Program Files\Agilent\N4906B\GPIB
- h. Execute the program "install.exe" by double-clicking on it.
- i. Again start the IO Configuration Manager "iocfg32.exe" on the N4906B which is located in the directory
  - C:\Program Files\Agilent\IO Libraries Suite\bin.
- j. Now you should have a line item "Internal Instruments" on the left side.
- 6. On the right side you should see the following important and configured interfaces: ASRL1, ASRL2, GPIB2, GPIB0, GPIB1, TCPIP0 and USB0. Now let's check the configuration for the GPIB0 interface.
- 7. GPIB0

GPIB0 is a virtual GPIB interface ("Internal Instrument") which allows programmatic access to the N4906B via GPIB using the internal PC controller (**not** an external PC controller).

| Questions? Press the<br>Recommended defaul | Help button belov<br>values are show | v.<br>n.         |
|--------------------------------------------|--------------------------------------|------------------|
| SICL Interface Name:                       | hpib7                                | OK               |
| VISA Interface Name:                       | GPIBO 📩                              | Cancel           |
| Logical Unit:                              | 8                                    | Help             |
| Bus Address:                               | 21                                   | Defaults         |
| Log Errors                                 |                                      | Edit VISA Config |

Important is the correct "SICL Interface Name": "hpib7"

NOTE: At the end of this document you find instructions on how to correct the configurations in case they do not match the descriptions!

**Questions and Answers:** 

0

- I do not have a GPIB0 interface as shown above in my Agilent Connection Expert window. Can I still use my N4906B?
  - Please fix the GPIB0 interface as described above and on 14 and following.
    - Without the GPIB0 interface correctly configured you still can do the following:
      - Run N4906B measurements using manual operation (front panel)
      - Run remote programs residing on an external PC controller which is connected via GPIB (using the GPIB2 interface) or which is connected via LAN (using the GPIB1 internal instrument interface).
  - Without the GPIB0 interface correctly configured you cannot run programs using the internal (N4906B built-in) PC controller

### **Step #5: Check the remaining Interface Configurations**

Please check the following:

- 1. Close the Agilent Connection Expert.
- 2. Start the IO Configuration Manager "iocfg32.exe" on the N4906B which is located in the directory

C:\Program Files\Agilent\IO Libraries Suite\bin You will get the following window:

| Options He                                                            | lp                                                                                                    |                                                                                    |                                                          |               |
|-----------------------------------------------------------------------|----------------------------------------------------------------------------------------------------|------------------------------------------------------------------------------------|----------------------------------------------------------|---------------|
| Config configu<br>• To configure<br>• To edit a cor<br>• To automatic | res and edits Agilent ID interfaces.<br>a new interface, select the interface<br>figured interface, select the interfac<br>ally configure the interfaces identifie | e in 'Available Interface<br>e in 'Configured Interfa<br>d with **, click 'Auto Co | Types' and click 'Cor<br>ces' and click 'Edit'<br>onfig' | figure'       |
| Available Inter                                                       | face Types                                                                                                    | Configured Interfa                                                                 | ces                                                      |               |
| VISA Type                                                             | Interface Description                                                                                                    | VISA Name                                                                          | SICL Name                                                |               |
| ASRL                                                                  | *RS-232 COM Ports                                                                                                    | ASRL1                                                                              | COM1                                                     | * Auto Config |
| ASRL                                                                  | VISA LAN Client (e.g. E58                                                                                                    | ASRL2                                                                              | COM2                                                     |               |
| GPIB                                                                  | *82350 PCI GPIB Card                                                                                                    | GPIBO                                                                              | hpib7                                                    |               |
| GPIB                                                                  | *GPIB Using NI-488.2                                                                                                    | GPIB2                                                                              | apib0                                                    | OK            |
| GPIB                                                                  | 82357 USB to GPIB                                                                                                    | TCPIPO                                                                             | lan                                                      |               |
| GPIB                                                                  | VISA LAN Client (e.g. E58'                                                                                                    | USBO                                                                               | usb0                                                     |               |
| GPIB-VXI                                                              | GPIB-VXI Command Modu                                                                                                    | n/a                                                                                | n/a                                                      | <u>H</u> elp  |
| TCPIP                                                                 | *LAN Client (LAN Instrume                                                                                                    |                                                                                    |                                                          |               |
| USB                                                                   | *USB Instruments                                                                                                    |                                                                                    |                                                          |               |
| USB                                                                   | VISA LAN Client for USB                                                                                                    |                                                                                    |                                                          |               |
| VXI                                                                   | *E8491 IEEE-1394 to VXI                                                                                                    |                                                                                    |                                                          |               |
| Internal Instr                                                        | ument 📃                                                                                                    |                                                                                    |                                                          |               |
| n/a                                                                   | LAN Server (PC as Server 🖄                                                                                                    |                                                                                    |                                                          |               |
|                                                                       |                                                                                                    | F                                                                                  | 1                                                        |               |

**3.** On the left side, under "Available Interface Types" you should see a line "Internal Instruments".

If you do not have the line "Internal Instruments" please do the following:

- k. Exit the IO Configuration Manager" by pressing ok.
  - 1. Go to the following directory C:\Program Files\Agilent\N4906B\GPIB
  - m. Execute the program "install.exe" by double-clicking on it.
  - n. Again start the IO Configuration Manager "iocfg32.exe" on the N4906B which is located in the directory
     Chapter Eller (Mark 100 Libertine Society) him
    - C:\Program Files\Agilent\IO Libraries Suite\bin.
  - o. Now you should have a line item "Internal Instruments" on the left side.
- 4. On the right side you should see the following important and configured interfaces: ASRL1, ASRL2, GPIB2, GPIB0, GPIB1, TCPIP0 and USB0. Now let's check the configuration for each of the important ones.

#### Page 13 of 19

5. GPIB2

GPIB2 is the physical 82350 PCI GPIB card that is accessible from the rear side of the N4906B. The serial number of the N4906B is shown in the field at the top.

| Questions? Press the Help t<br>Recommended default value | outton below.<br>es are shown. |
|----------------------------------------------------------|--------------------------------|
| Serial Number: MY49530009                                |                                |
| SICL Interface Name: gpib0                               | ОК                             |
| /ISA Interface Name: GPIB2                               | Cancel                         |
| Board Number: 2                                          | Help                           |
| .ogical Unit: 9                                          | Defaults                       |
| Bus Address: 21                                          |                                |
| System Controller                                        | Edit VISA Config               |

#### 6. TCPIP0

TCPIP0 is the physical LAN interface of the N4906B, accessible from the rear side of the N4906B.

| Questions? Press the Help button below<br>Recommended default values are shown                     | ).       |
|----------------------------------------------------------------------------------------------------|----------|
| SICL Interface Name: Ian                                                                           | OK       |
| VISA Interface Name: TCPIP0                                                                        | Cancel   |
| LAN Infinite Timeout: 120 Seconds                                                                  | Help     |
| Client Timeout Delta: 5 Seconds                                                                    | Defaults |
| Connect Timeout: 5000 Milliseconds                                                                 |          |
| Default Protocol<br>C AUTO (automatically detect pro<br>VXI-11 (TCP/IP Instrument Prot<br>SICL-LAN | tocol)   |

#### 7. USB0

USB0 is the physical USB interface of the N4906B.

| Alias name | Serial number                                 | Vendor ID                                                     | Product ID                     | Identification | Add Alias   |
|------------|-----------------------------------------------|---------------------------------------------------------------|--------------------------------|----------------|-------------|
|            |                                               |                                                               |                                |                | Edit Allas  |
|            |                                               |                                                               |                                |                | Delete Alia |
|            |                                               |                                                               |                                |                | Close       |
|            |                                               |                                                               |                                |                |             |
| •          |                                               |                                                               |                                |                |             |
|            | Show a pop-up o<br>Each time a<br>Only when a | lialog box<br>USB device is<br>a new USB de<br>a non-un dialo | plugged in.<br>vice is plugged | lin.           |             |

### My Configuration Settings to do match! What do I do?

### My Agilent Connection Expert does not show a GPIB2 interface

The absence of a GPIB2 interface has nothing to do with the N4906B software or hardware. It is solely related to either a hardware problem related to the interface card itself or the built-in PC or a configuration problem of the Agilent IO Libraries.

Please check the following:

1. Open the Device Manager (Control Panel → System → Hardware) of the internal PC controller via the front panel of the N4906B. You should see the 82350B PCI GPIB interface card as shown below:

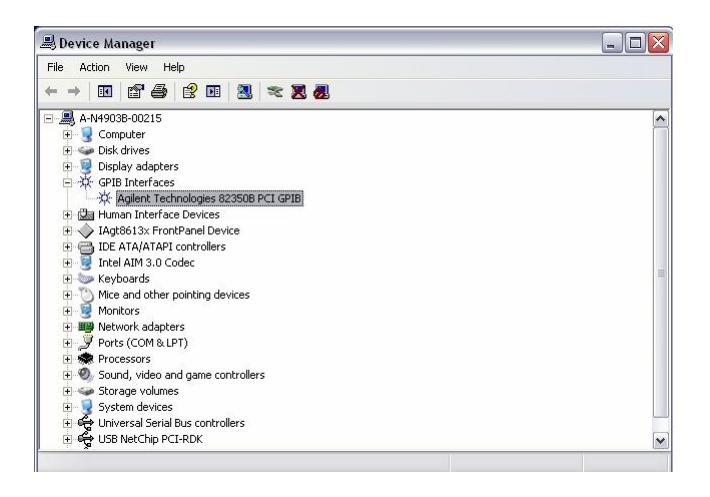

If you do not see the card or the card show a "yellow bang" in the window above, the card itself may be dead or not seated correctly in the PCI slot of the internal PC. Please check.

 If you see the card in the window above, start the IO Configuration Manager "iocfg32.exe" on the N4906B which is located in the directory C:\Program Files\Agilent\IO Libraries Suite\bin You will get the following window:

| e Options H                                                          | elp                                                                                                    |                                                                                     |                                                                       |                                            |
|----------------------------------------------------------------------|----------------------------------------------------------------------------------------------------|-------------------------------------------------------------------------------------|-----------------------------------------------------------------------|--------------------------------------------|
| O Config config<br>- To configure<br>- To edit a co<br>- To automati | ures and edits Agilent ID interfaces.<br>s a new interface, select the interface<br>nfigured interface, select the interface<br>cally configure the interfaces identifie                              | e in 'Available Interface<br>e in 'Configured Interfa<br>d with '*', click 'Auto Co | Types' and click 'Con<br>ces' and click 'Edit'<br>onfig'              | figure'                                    |
| Available inte                                                       | nace types                                                                                                    | Conligured Interra                                                                  | ces                                                                   |                                            |
| ASRL<br>ASRL<br>GPIB<br>GPIB<br>GPIB<br>GPIB-VXI<br>TCPIP            | *RS-232 CDM Ports<br>VISA LAN Client (e.g. E58<br>*82350 PCI GPIB Card<br>*GPIB Using NI-488 2<br>82357 USB to GPIB<br>VISA LAN Client (e.g. E58<br>GPIB-VA Command Modu<br>*LAN Client (LAN Instrume | ASRL1<br>ASRL2<br>GPIB0<br>GPIB1<br>GPIB2<br>TCPIP0<br>USB0<br>n/a                  | COM1<br>COM2<br>hpib7<br>inst0<br>gpib0<br>lan<br>usb0<br>usb0<br>n/a | <u>* Auto Config</u><br>OK<br><u>H</u> elp |
| USB<br>USB<br>VXI<br>Internal Inst<br>n/a                            | *USB Instruments<br>VISA LAN Client for USB<br>*E8491 IEEE-1394 to VXI<br>rument<br>LAN Server (PC as Server                                                                                          |                                                                                     |                                                                       |                                            |
|                                                                      |                                                                                                    | <b>T D</b>                                                                          | 1                                                                     |                                            |

#### Page 15 of 19

3. GPIB2

GPIB2 is the physical 82350 PCI GPIB card that is accessible from the rear side of the N4906B. The serial number of the N4906B is shown in the field at the top. Check all fields.

| Questions?<br>Recommend               | Press the Help button below.<br>led default values are shown. |
|---------------------------------------|---------------------------------------------------------------|
| Serial Number: MY49530                | 1009                                                          |
| SICL Interface Name:                  | ppib0) OK                                                     |
| /ISA Interface Name:                  | GPIB2                                                         |
| Board Number:                         | 2 Help                                                        |
| Logical Unit: 9                       | Defaults                                                      |
| Bus Address: 21                       | ÷                                                             |
| <ul> <li>System Controller</li> </ul> | Edit VISA Config.                                             |
|                                       |                                                               |

### My "Internal Instruments" Configurations do not match

In case the configurations you find do not match the descriptions above, please change them using the following steps:

- 1. Exit the Agilent Connection Expert on the N4906B.
- 2. Start the IO configuration manager "iocfg32.exe" on the N4906B which is located in the directory

C:\Program Files\Agilent\IO Libraries Suite\bin.

- 3. Check each of the interfaces for correct configuration: GPIB2, GPIB0, GPIB1, TCPIP0, USB0 as described on the previous pages
- 4. Delete all incorrectly configured interfaces from the list of interfaces below: select the mismatching interface and press "Remove" in the window below (step #1 and #2).

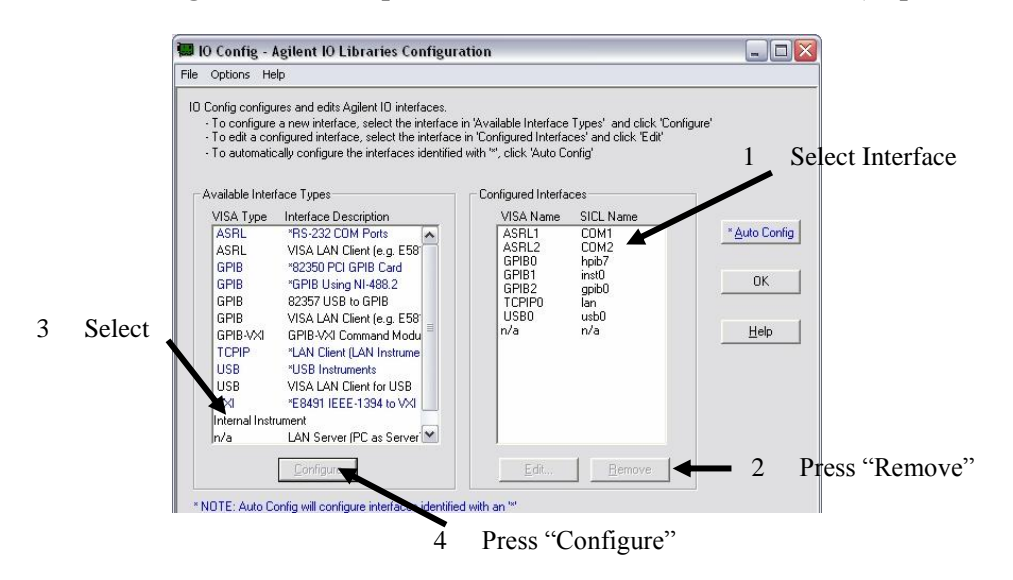

5. Select "Internal Instrument" in the window above and press "Configure" (step #3 and #4).

NOTE: Enter the fields (e.g. SICL interface Name, VISA Interface name, etc.) exactly as shown below!

#### GPIB2

I.

GPIB2 is the physical 82350 PCI GPIB card that is accessible from the rear side of the N4906B. The serial number of the N4906B is shown in the field at the top.

|                             | are shown.       |
|-----------------------------|------------------|
| Serial Number: MY49530009   |                  |
| SICL Interface Name: gpib0( | OK               |
| /ISA Interface Name: GPIB2  | Cancel           |
| Board Number: 2             | Help             |
| .ogical Unit: 9             | Defaults         |
| Bus Address: 21             |                  |
| ✓ System Controller         | Edit VISA Config |

#### II. GPIB0

GPIB0 is a virtual GPIB interface ("Internal Instrument") which allows programmatic access to the N4906B via GPIB.

| Questions? Press the<br>Recommended defaul | Help butt<br>values a | on below<br>re shown |      |              |
|--------------------------------------------|-----------------------|----------------------|------|--------------|
| SICL Interface Name:                       | hpib7                 |                      | [    | OK           |
| VISA Interface Name:                       | GPIBO                 | ÷                    |      | Cancel       |
| Logical Unit:                              | 8                     | ÷                    |      | Help         |
| Bus Address:                               | 21                    | ÷                    | ļ    | Defaults     |
| Log Errors                                 |                       |                      | Edit | /ISA Config. |

#### III. GPIB1

GPIB1 is a virtual LAN interface ("Internal Instrument") which allows programmatic access to the N4906B via LAN.

| Questions? Press the<br>Recommended default | Help butt<br>values a | on below.<br>re shown |        |                      |
|---------------------------------------------|-----------------------|-----------------------|--------|----------------------|
| SICL Interface Name:                        | jinst0                |                       |        | OK                   |
| VISA Interface Name:                        | GPIB1                 | ÷                     |        | Cancel               |
| Logical Unit:                               | 7                     | <u>.</u>              |        | Help                 |
| Bus Address:                                | 21                    | ÷                     |        | Defaults             |
| Bus Address:                                | 21                    | ÷                     | Edit \ | Default<br>(ISA Conf |

#### IV. TCPIP0

TCPIP0 is the physical LAN interface of the N4906B, accessible from the rear side of the N4906B.

| Questions? Press<br>Recommended d | s the He<br>efault va          | lp button below<br>alues are showr  | ι.<br>λ                             |
|-----------------------------------|--------------------------------|-------------------------------------|-------------------------------------|
| SICL Interface Name: 🗍            | lan                            | _                                   | OK                                  |
| /ISA Interface Name: [            | TCPIPO                         | <b>-</b> =                          | Cancel                              |
| Logical Unit: 📑                   | 30                             | ÷                                   |                                     |
| LAN Infinite Timeout:             | 120                            | Seconds                             | Help                                |
| Client Timeout Delta:             | 5                              | Seconds                             | Defaults                            |
| Connect Timeout:                  | 5000                           | Milliseconds                        |                                     |
| Default Pro                       | itocol —<br>iutomati<br>ICP/IP | cally detect pro<br>Instrument Prot | Edit VISA Config<br>tocol)<br>ocol) |

V. USB0

USB0 is the physical USB interface of the N4906B. There may be entries in the table below depending on whether one of the following devices was connected to the instrument: N4916A, N4916B, N4876A or alike.

| Alias name | Serial number   | Vendor ID     | Product ID                       | Identification | Add Alias   |
|------------|-----------------|---------------|----------------------------------|----------------|-------------|
|            |                 |               |                                  |                | Edit Alias  |
|            |                 |               |                                  |                | Delete Alla |
|            |                 |               |                                  |                | Close       |
|            |                 |               |                                  |                | _           |
| •          |                 |               |                                  |                | Þ           |
|            | Show a pop-up o | lialog box —  |                                  |                |             |
|            | • Each time a   | USB device is | plugged in.                      | 1              |             |
|            | C Dop't show    | a new use de  | vice is pidggec<br>na box adain. | 1 11.          |             |

6. **Reboot** (important!!) the N4906B and check again. Use the ViFind32 debug utility to check the results

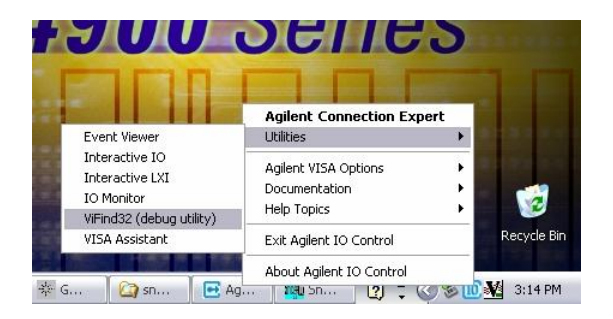

#### Page 18 of 19 7.

The important line is circled in yellow:

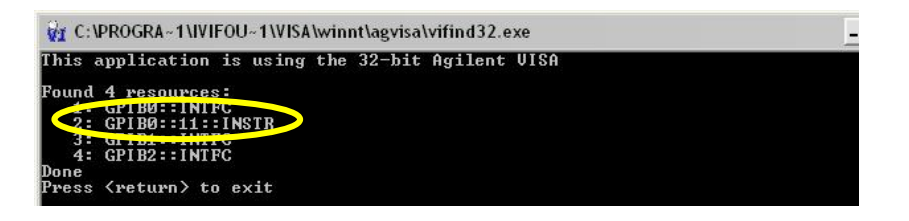

The Agilent Connection Expert shows the following:

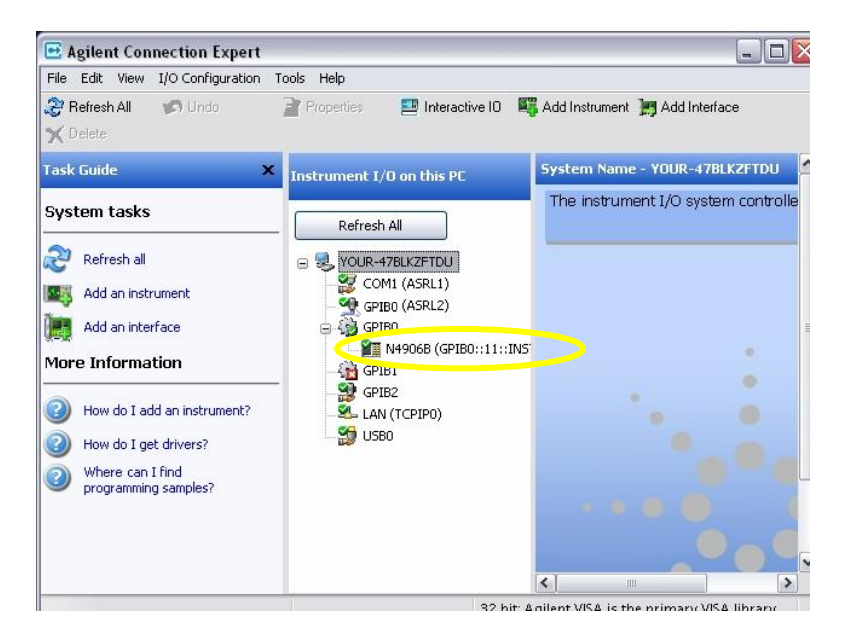

### **Revision History:**

| Revision | Date            | Author | Reason For Change |
|----------|-----------------|--------|-------------------|
| Number   |                 |        |                   |
| 1.0      | 11-Apr-<br>2013 | НК     | As published      |
|          |                 |        |                   |